## Explorer Care Registration Instructions New AXIS Families

Step 1: Use the following link to access Explorer Care registration through Kangarootime: <u>https://enroll.kangarootime.com/inquiry/91EE4912C07E5718</u>.

We recommend using a desktop computer, but it will work on a mobile phone as well.

## Step 2: Click the Register Here Today button.

| Email Address *     |  |
|---------------------|--|
| Log In              |  |
| Register Here Today |  |

Step 3: Make sure that ONLY Explorer Care is highlighted in Green. Then click Next.

| •                                                                                                    | 2                                                                            | 3                | 4        | 5                     |
|----------------------------------------------------------------------------------------------------|------------------------------------------------------------------------------|------------------|----------|-----------------------|
| Center                                                                                                    | Children                                                                     | Contacts         | Programs | Review                |
|                                                                                                    |                                                                              |                  |          |                       |
| Select a center *                                                                                           |                                                                              |                  |          |                       |
| Selected Explorer Care                                                                                      |                                                                              |                  |          |                       |
| AXIS Internatio<br>2700 South Lemay A                                                                       | nal Academy Prescho<br>Ivenue, Fort Collins CO 8052                          | 25               |          |                       |
| AXIS Internatio<br>2700 South Lemay A<br>Explorer Care<br>2700 S Lemay, Fort (                              | nal Academy Prescho<br>Avenue, Fort Collins CO 8052<br>Collins 80525         | <b>501</b><br>25 |          |                       |
| AXIS Internatio<br>2700 South Lemay A<br>Explorer Care<br>2700 S Lemay, Fort (<br>+ Select a new ce         | nal Academy Prescho<br>Avenue, Fort Collins CO 8052<br>Collins 80525<br>nter | <b>501</b><br>25 |          |                       |
| AXIS Internatio<br>2700 South Lemay A<br>Explorer Care<br>2700 S Lemay, Fort O<br>+ Select a new ce<br>Back | nal Academy Prescho<br>Avenue, Fort Collins CO 8052<br>Collins 80525<br>nter | 25               |          | Next                  |
| AXIS Internatio<br>2700 South Lemay A<br>Explorer Care<br>2700 S Lemay, Fort O<br>+ Select a new ce<br>Back | nal Academy Prescho<br>Avenue, Fort Collins CO 8052<br>Collins 80525<br>nter | 25               |          | Next<br>Explorer Care |

Step 4: Add your personal information and information for ALL students who you want to register for Explorer Care.

|                                                                                             |                                                                     |         | 2          |                                                                |      | 3                |
|---------------------------------------------------------------------------------------------|---------------------------------------------------------------------|---------|------------|----------------------------------------------------------------|------|------------------|
| Register                                                                                    |                                                                     | Prog    | grams      |                                                                |      | Review           |
| Your Informatio                                                                             | 'n                                                                  |         |            |                                                                |      |                  |
| First Name *                                                                                |                                                                     |         | Last N     | Name *                                                         |      |                  |
| Mama                                                                                        |                                                                     | $\odot$ | Tes        | t                                                              |      | 0                |
| Email Address *                                                                             |                                                                     |         | Phone      | e Number *                                                     | Туре | *                |
| enrollment@axiscolo                                                                         | rado.org                                                            | $\odot$ |            | (970) 658-5598                                                 | ⊘ Mo | bile             |
| Child(ren) Infor                                                                            | mation                                                              |         |            | Data of high *                                                 |      |                  |
| Child(ren) Inform                                                                           | mation                                                              |         |            | Date of birth *                                                |      |                  |
| Child(ren) Inform<br>First Name *                                                           | Mation<br>Last Name *                                               |         | $\odot$    | Date of birth *                                                | Ħ    | Delete           |
| Child(ren) Inform<br>First Name *<br>Child<br>First Name *                                  | Last Name *                                                         |         | $\bigcirc$ | Date of birth *<br>01-01-2016<br>Date of birth *               | Ë    | Delete           |
| Child(ren) Inform<br>First Name *<br>Child<br>First Name *<br>Junior                        | mation<br>Last Name *<br>Test<br>Last Name *<br>Contraction<br>Test |         | 0          | Date of birth *<br>01-01-2016<br>Date of birth *<br>01-01-2020 | Ë    | Delete<br>Delete |
| Child(ren) Inform<br>First Name *<br>Child<br>First Name *<br>Junior                        | Mation<br>Last Name *<br>Test<br>Last Name *<br>Cest                |         | 0          | Date of birth * 01-01-2016 Date of birth * 01-01-2020          | Ë    | Delete           |
| Child(ren) Inform<br>First Name *<br>Child<br>First Name *<br>Junior<br>+ Add another child | mation<br>Last Name *<br>Test<br>Last Name *                        |         | 0          | Date of birth * 01-01-2016 Date of birth * 01-01-2020          | Ë    | Delete<br>Delete |
| Child(ren) Inform<br>First Name *<br>Child<br>First Name *<br>Junior<br>+ Add another child | mation<br>Last Name *<br>Test<br>Last Name *                        |         | 0          | Date of birth * 01-01-2016 Date of birth * 01-01-2020          | Ë    | Delete           |

Step 5: Select ANY programs that you think you will use during the 2024-25 school year.

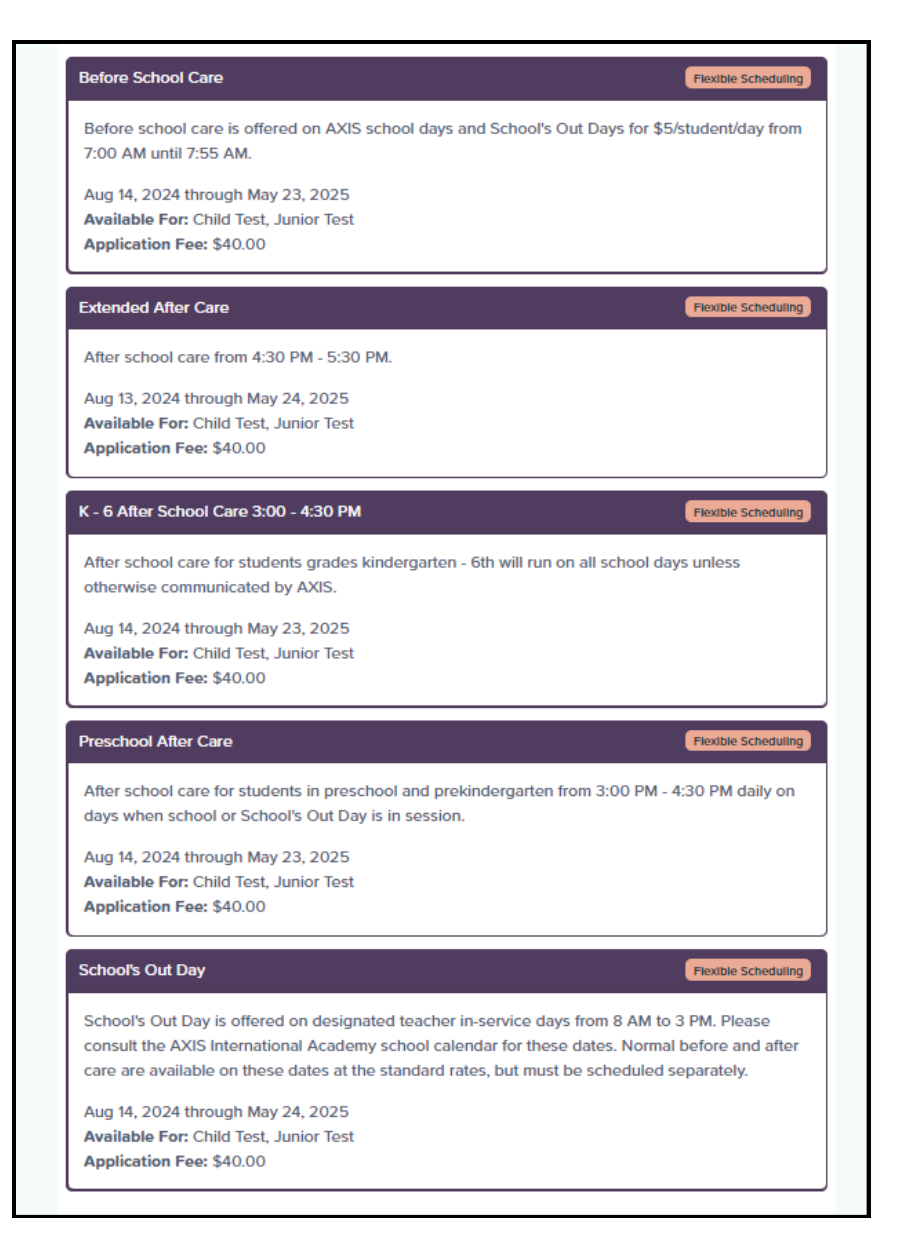

**CAUTION:** Please err on the side of everything you might possibly use. It is difficult to go back and add more programs later. The \$40 family registration fee is a flat fee, so adding more programs will not increase your fee. It is better to have the ability to schedule care than not.

**DOUBLE CAUTION:** Be sure that when registering for After Care from 3:00 - 4:30 PM you either choose K - 6 After Care OR Preschool After Care. For the first hour and a half after school care is split between two age groups. Make sure the appropriate child is selected for the appropriate age group based on their grade level.

| K - 6 After School Care 3:00 - 4:30 PM       |                                           |               |
|----------------------------------------------|-------------------------------------------|---------------|
| Program Details                              |                                           |               |
| Application Fee                              |                                           | \$40.00       |
| Operating Day                                | Mon, Tue, V                               | Ved, Thu, Frl |
| Start Date                                   |                                           | 08-14-2024    |
| End Date                                     |                                           | 05-23-2025    |
| Select Child(ren)                            |                                           |               |
| CT Child Test<br>Nov 18, 2018 (5 yrs, 7 mo)  | Junior Test<br>Dec 31, 2019 (4 yrs, 6 mo) | 0             |
| Select Days                                  |                                           |               |
| Start Date *                                 |                                           |               |
| 08-14-2024                                   |                                           |               |
| Upon successful enrollment, use our app to b | book dates, subject to availability.      |               |
|                                              |                                           |               |
|                                              | Cancel                                    | Save          |

| Before School Care                                         |                                                                |
|------------------------------------------------------------|----------------------------------------------------------------|
| Program Details                                            |                                                                |
| Application Fee<br>Operating Day<br>Start Date<br>End Date | \$40.00<br>Mon, Tue, Wed, Thu, Frl<br>08-14-2024<br>05-23-2025 |
| Select Child(ren)                                          |                                                                |
| CT Child Test<br>Nov 18, 2018 (5 yrs, 7 mo)                | JT Junior Test<br>Dec 31, 2019 (4 yrs, 6 mo)                   |
| Set different days for each child OFF                      |                                                                |
| Select Days<br>Start Date *                                |                                                                |
| 08-14-2024<br>Upon successful enrollment, use our app to b | ook dates, subject to availability.                            |
|                                                            |                                                                |
|                                                            |                                                                |
|                                                            | Cancel Save                                                    |

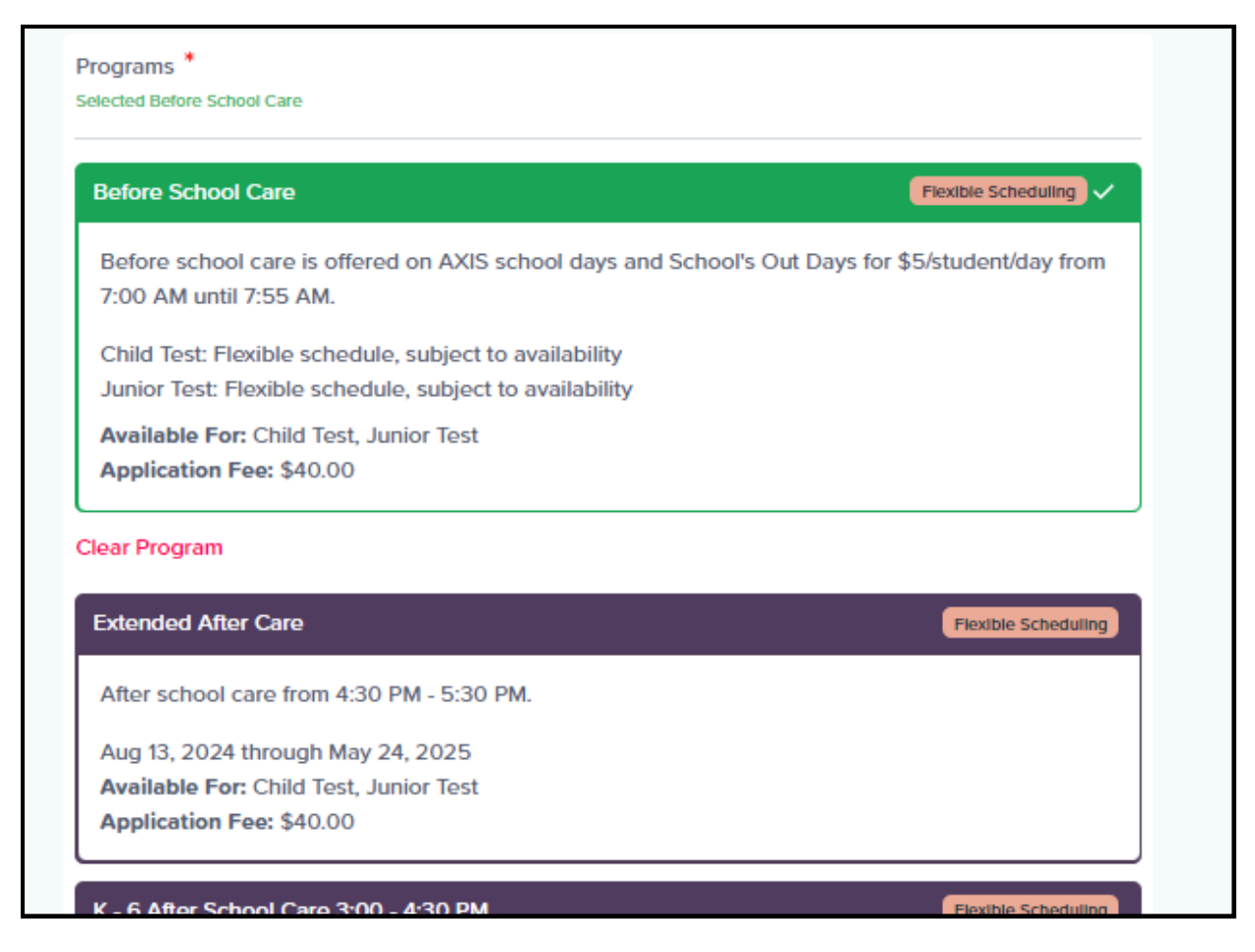

**Step 6: Click next and review your program selections for each student.** (Again, we encourage you to register for anything you might possibly use).

| Selected Center Information            |                                          |
|----------------------------------------|------------------------------------------|
| Center Name                            |                                          |
| Explorer Care                          |                                          |
| Address                                |                                          |
| 2700 S Lemay, Fort Collins 80525       |                                          |
|                                        |                                          |
| Selected Child(ren) & Program(s)       |                                          |
| Child Name                             | Date of Birth                            |
| Child Test                             | 11-19-2018                               |
| Program                                |                                          |
| Before School Care                     |                                          |
| Start Date                             | End Date                                 |
| 08-14-2024                             | 05-23-2025                               |
| Class                                  | Schedule                                 |
| Before School Care                     | As requested and subject to availability |
| Program                                |                                          |
| K - 6 After School Care 3:00 - 4:30 PM |                                          |
| Start Date                             | End Date                                 |
| 08-14-2024                             | 05-23-2025                               |
| Class                                  | Schedule                                 |
| K - 6 After School Care 3:00 - 4:30 PM | As requested and subject to availability |
| Program                                |                                          |
| Extended After Care                    |                                          |
| Start Date                             | End Date                                 |
| 08-13-2024                             | 05-24-2025                               |
| Class                                  | Schedule                                 |
| Extended After Care 4:30 - 5:30 PM     | As requested and subject to availability |
| Child Name                             | Date of Birth                            |
| Junior Test                            | 01-01-2020                               |
| Program                                |                                          |
| Before School Care                     |                                          |
| Start Date                             | End Date                                 |
| 08-14-2024                             | 05-23-2025                               |
| Class                                  | Schedule                                 |
| Before School Care                     | As requested and subject to availability |
| Program                                |                                          |
| Extended After Care                    |                                          |
| Start Date                             | End Date                                 |
| 08-13-2024                             | 05-24-2025                               |
| Class                                  | Schadula                                 |
| Extended After Care 4:30 - 5:30 PM     | As requested and subject to availability |
| Extended Arter Gale 4.50 - 5.50 FM     | As requested and subject to availability |

Step 7: Review student information, update primary and emergency contacts, and sign off on childcare disclosures and agreements.

| <ul> <li>—</li> </ul>              | 2                                                        | 3                                                 | 4                                |               | 5       |
|------------------------------------|----------------------------------------------------------|---------------------------------------------------|----------------------------------|---------------|---------|
| Children                           | Primary contacts                                         | Emergency<br>contacts                             | Policies<br>handbook<br>releases | ,<br>; &<br>; | Confirm |
| (!) IMPORTAN<br>You have until 07- | NT: Your enrollment is n<br>24-2024 11:48 am to complete | ot yet complete<br>the enroliment form, or your e | nroliment request will e         | expire.       |         |
| Student First Name                 | e Student                                                | Last Name                                         | Student Date of Birth            | *             |         |
| Junior                             | Test                                                     |                                                   | 01-01-2020                       | 8             |         |
| Junior                             | Test                                                     |                                                   | 01-01-2020                       | <b></b>       |         |

This information lives separately from Infinite Campus, so you may need to duplicate some updates. This database has to work with childcare licensing which is separate from state school reporting. (We know it's a pain to duplicate efforts).

These forms also contain releases and disclosures that are specific to childcare and childcare licensing in Colorado, so please read carefully as you move through this part of the registration.

| Thindry Contact                                                               |                                         |                               |                 |
|-------------------------------------------------------------------------------|-----------------------------------------|-------------------------------|-----------------|
| This person has full authority and p<br>contacted first for billing and emerg | ermission over the ac<br>gency purposes | count including drop off/pick | up, and will be |
| First Name                                                                    | Last Name                               |                               |                 |
| Mama                                                                          | Test                                    |                               |                 |
| Phone Number                                                                  |                                         | Туре                          |                 |
| (970) 658-4199                                                                |                                         | Work                          | ×               |
| Parent                                                                        | ~ I                                     | Child lives with this person  |                 |
| Child Test                                                                    |                                         |                               |                 |
| Parent                                                                        |                                         | Child lives with this person  |                 |
| Emall                                                                         |                                         |                               |                 |
| test_enroliment@axiscolorado.org                                              |                                         |                               |                 |
| Occupation *                                                                  | Employer *                              |                               |                 |

Step 10: Review the registration information, check the Terms and Conditions box, and click accept and pay to move on to pay the annual \$40 registration fee.

| Vee Baby Turner (D.           | O.B 12-12-2019)                           |                             |         |
|-------------------------------|-------------------------------------------|-----------------------------|---------|
| Program                       | Before School Care                        | Due now                     |         |
| Class                         | Before School Care                        | Pay now to secure your spot |         |
|                               |                                           | Application Fee             | \$40.00 |
| Start Date                    | Aug 14, 2024                              |                             |         |
| End Date                      | May 23, 2025                              |                             |         |
| Frequency                     | Flexible                                  |                             |         |
| Days                          | As requested and subject to availability  |                             |         |
| Program                       | School's Out Day                          |                             |         |
| Class                         | School's Out Day                          |                             |         |
| Start Date                    | Aug 14, 2024                              |                             |         |
| End Date                      | May 24, 2025                              |                             |         |
| Frequency                     | Flexible                                  |                             |         |
| Days                          | As requested and subject to availability  |                             |         |
|                               |                                           |                             |         |
| Terms and Conditions          | that                                      |                             |         |
| by checking the box, r commit | that .                                    |                             |         |
| 1 The above information co    | prrectly reflects my child(ren) bookings. |                             |         |

## What's Next?

- You will receive an automated email from Kangarootime when you registration comes through, and another when AXIS staff has manually processed the application.
- Once you receive the second email you should be able to go in and start scheduling Before and After Care for the months of August and September.
- If you need help with scheduling please see the AXIS KT Connect webpage here: <u>https://www.axiscolorado.org/apps/pages/KTConnectDownload</u>
- You can also watch a video tutorial of this registration here: <u>https://www.axiscolorado.org/apps/video/watch.jsp?v=375046</u>